## 記事に一度に複数のファイルを挿入するには

2024/07/12

固定記事やブログ、掲示板などにファイルを挿入する際に、一度の操作で複数のファイルを挿入することができます。

その方法を説明します。

① サイトにログインして、固定記事やブログなどファイルを挿入したいプラグインを編集モード にします。

② メニューアイコン一覧から、「ファイルアップロード」のボタンを押下します。

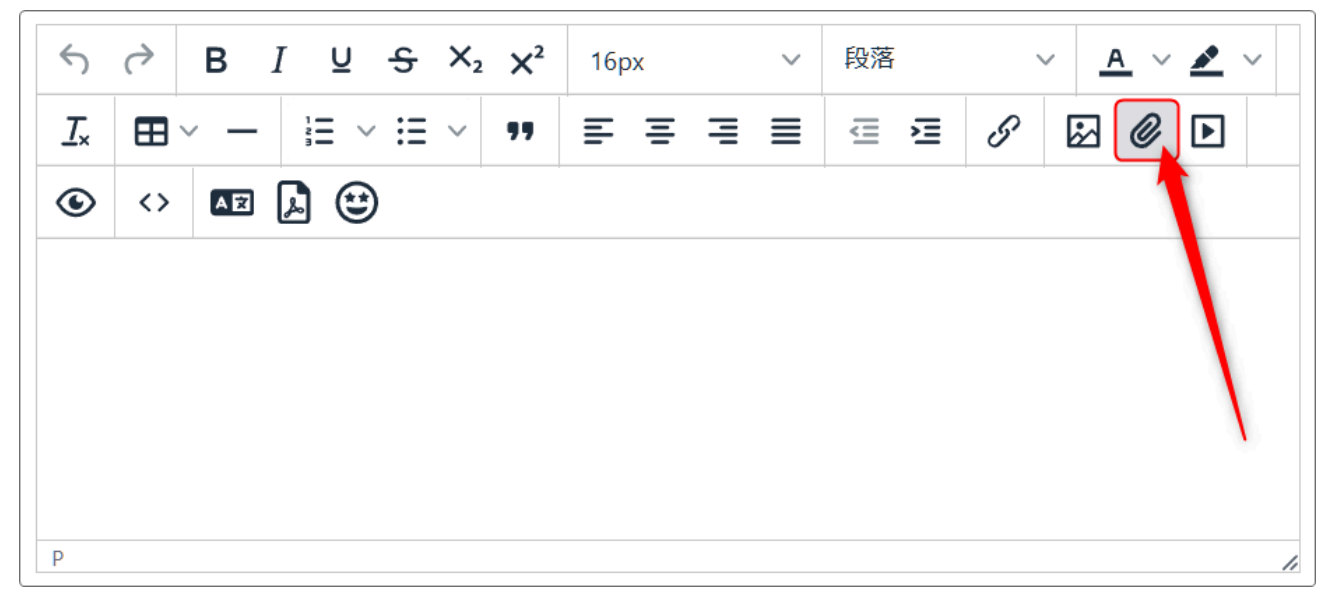

② ファイルアップロードの画面が開きますので、ここで一度に5つのファイルまで挿入することができます。

※アップロードできる1つのファイルの最大サイズが規定されていますので、これをオーバーしないように注意しましょう。

| 3 | ファイルアップロード                    | ×              |
|---|-------------------------------|----------------|
|   | ファイル1                         | ন              |
| A | ファイル2                         | Ā              |
|   | ファイル3                         |                |
|   | ファイル4                         | (J)            |
|   | ファイル5                         | R              |
|   | ※ アップロードできる 1 ファイルの最大サイズ: 40M | ſ              |
|   |                               |                |
|   | 閉じる                           | ₹ <del>ſ</del> |

## 

| ファイルアップロード                 | ×  |
|----------------------------|----|
| ファイル1                      |    |
| PDFファイルサンプル_ページ_1.jpg      | Г  |
|                            |    |
| PDFファイルサンプル_ページ_2.jpg      | Г  |
| ファイル3                      |    |
| PDFファイルサンプル_ページ_3.jpg      | ₼  |
| ファイル4                      |    |
| PDFファイルサンプル_ページ_4.jpg      | ₽  |
| ファイル5                      |    |
|                            | Г  |
| ※ アップロードできる1ファイルの最大サイズ:40M |    |
| 閉じる                        | 保存 |

ファイルが挿入できたら「保存」を押下します。

④次図のように表示され、それぞれのファイルを押下すると拡大表示されます。

| 5                     | $\diamond$ | B   | Į <u>∪</u> - | s ×₂ | 2 X <sup>2</sup> | 16p | х |   | ~ | 段落 |   |
|-----------------------|------------|-----|--------------|------|------------------|-----|---|---|---|----|---|
| <u> </u>              |            | / _ | }≡   ~       | ≡ ~  | 77               |     | Ξ | I |   | ⊴  | Ш |
| ۲                     | <>         | A   |              |      |                  |     |   |   |   |    |   |
| PDFファイルサンプル_ページ_1.jpg |            |     |              |      |                  |     |   |   |   |    |   |
| PDFファイルサンプル_ページ_2.jpg |            |     |              |      |                  |     |   |   |   |    |   |
| PDFファイルサンプル_ページ_3.jpg |            |     |              |      |                  |     |   |   |   |    |   |
| PDFファイルサンプル ページ 4.jpg |            |     |              |      |                  |     |   |   |   |    |   |
|                       |            |     |              | 71   |                  |     |   |   |   |    |   |

ファイル名を押下すると、次のように拡大表示されます。 元のサイトに戻る際には、<u>ブラウザの「戻る」</u>を押下します。

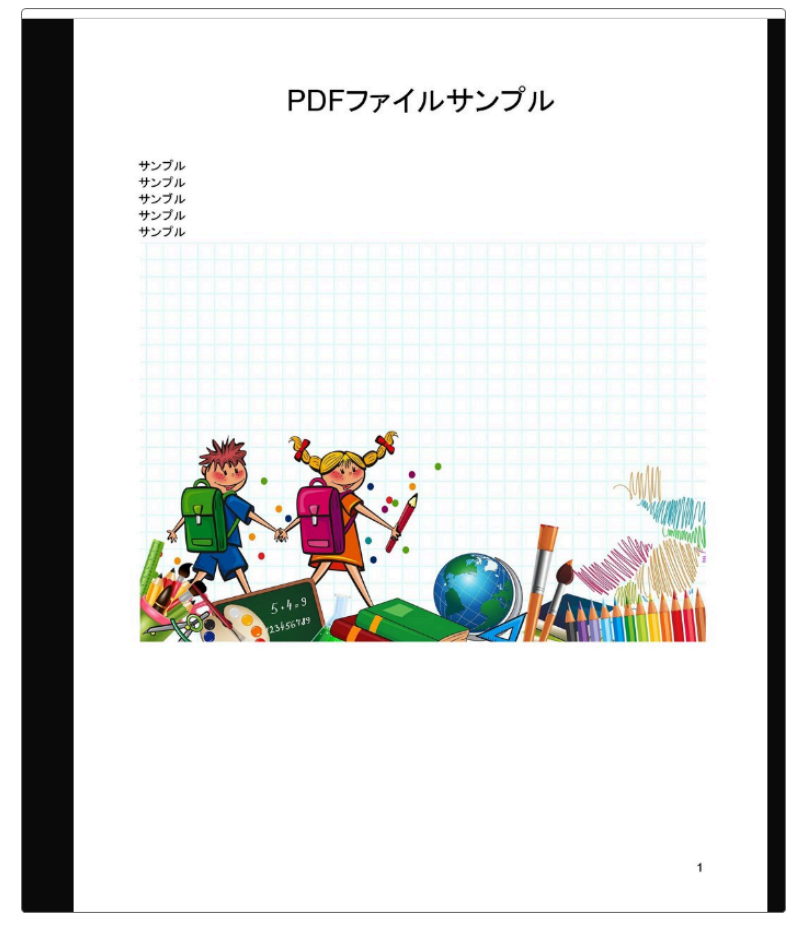